# SAFE EXAM BROWSER

## Guía de descarga e instalación para Windows y MacOS

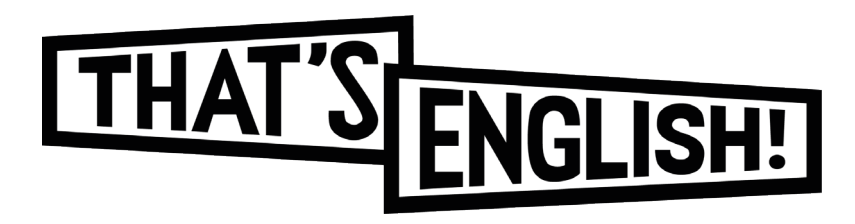

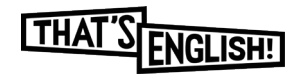

## Windows

Accede a www.safeexambrowser.org. Haz clic en "download" y pulsa el botón de descarga.

| safeexambrowser.org/downlo | pad_en.html 🔤 🔍 🕁 🕽                                                                                                    | ŀ |
|----------------------------|----------------------------------------------------------------------------------------------------|---|
| 🌇 Safe Exam                | n Browser News About Alliance Download Windows macOS IOS Support                                                                                                    |   |
| English   Deutscr          | II   SUBSCIDE ID KSS NEWSIEED   FOIIOW SED ON TWITTEN                                                                                                    |   |
| News                       | Current Versions for Windows, macOS and iOS                                                                                                    |   |
| About                      | Current versions for windows, macos and los                                                                                                    |   |
|                            | Software extensions for supported Learning Management Systems: Moodle, ILIAS.                                                                                               |   |
| Download – Latesi          | Windows                                                                                                    |   |
|                            |                                                                                                    |   |
| Documentation Wi           | indows Safe Exam Browser 3.1 for Windows                                                                                                    |   |
| Documentation ma           | acOS                                                                                                    |   |
| Documentation iO           | Shal: ded8628ad745c8aaae8fbbfc4b7f40f433840441                                                                                                    |   |
| Support                    | Download from GitHub project site.                                                                                                    |   |
| Support                    | Below a list of the most prominent new features and changes:                                                                                                    |   |
|                            | <ul> <li>Added support for exam ID in SEB Server configurations.</li> <li>Added support for secured quizzes with SEB Server and Moodle 3.9 (Deeper Integration).</li> </ul> |   |
|                            | Added support for battery and WLAN status logging with SEB Server.     Ensured missing machine info doesn't prevent startup.                                                |   |
|                            | Ensured remote connections are recognized during startup.     Fixed CORS issues.                                                                                            |   |

Aparecerá la siguiente página en donde, de una manera automática, se descargará un archivo .exe.

Si no ocurre esto, actualiza la página y comprueba que el contador verde llega a 0 y se descarga el .exe.

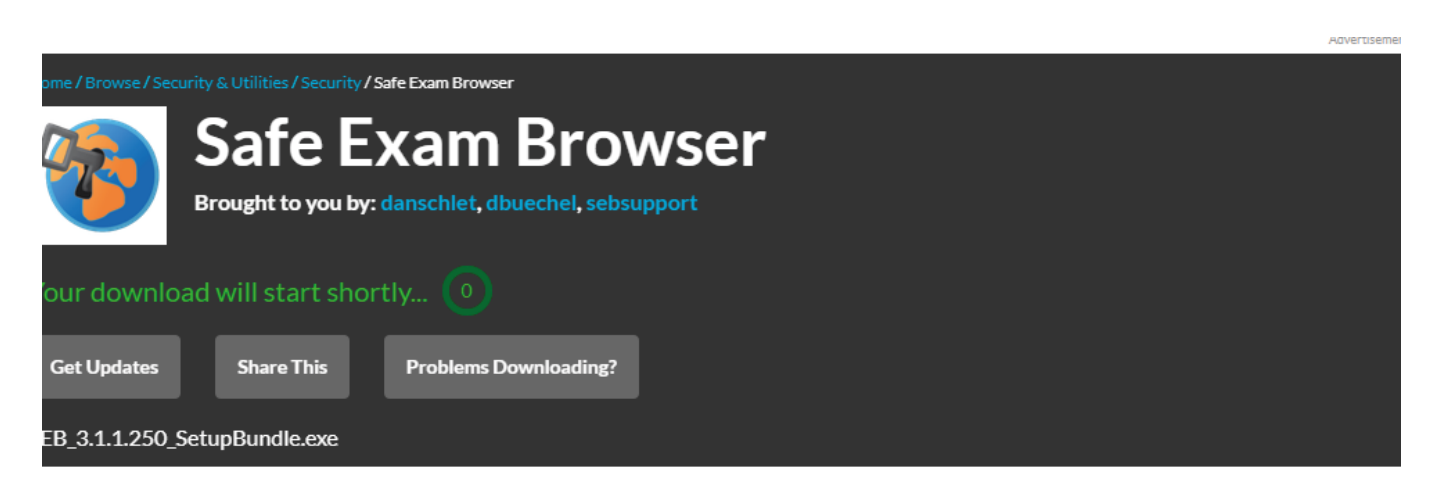

#### **Other Useful Business Software**

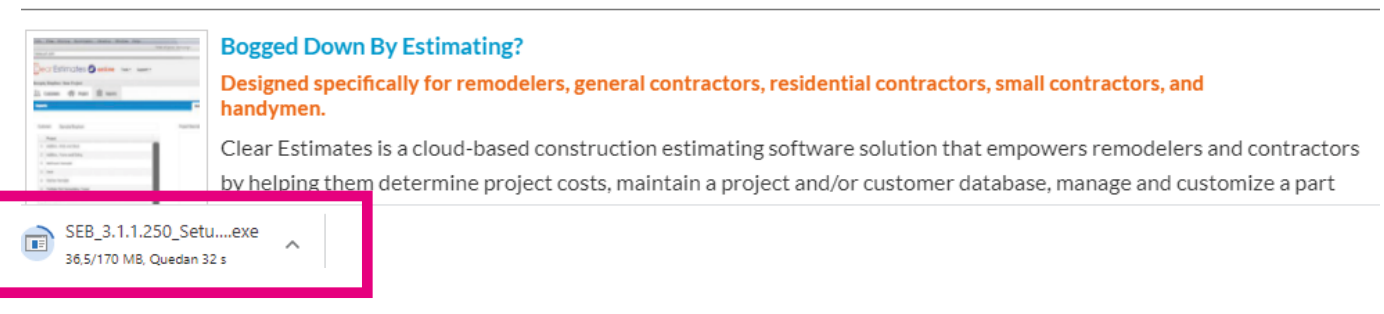

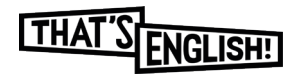

Al pulsar en el archivo descargado, aparecerá la siguiente pantalla. Haz clic en install y comenzará la instalación de manera automática.

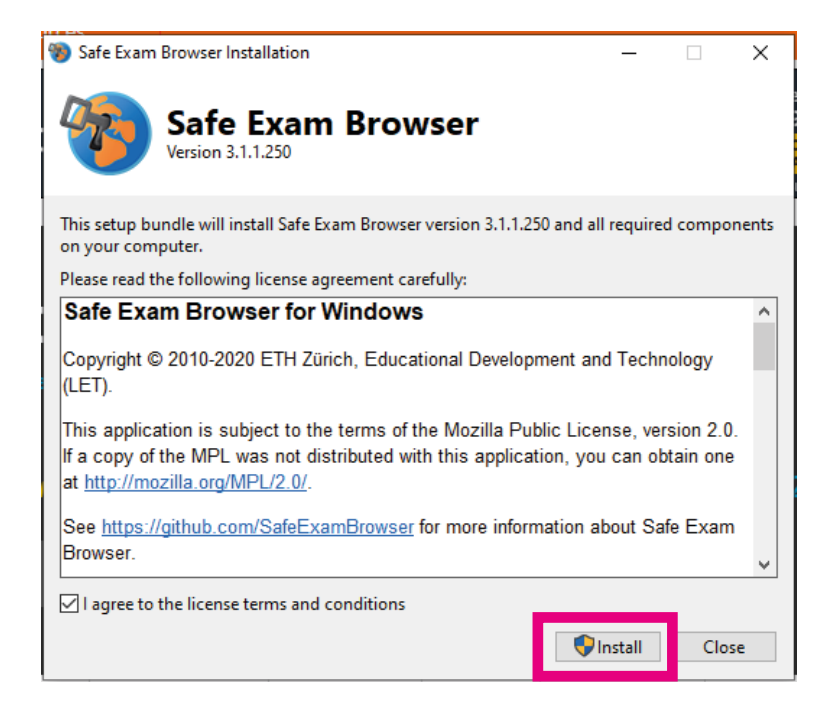

Aparecerá una ventana de progreso de instalación. Al finalizar, se mostrará un cuadro informativo de que la instalación ha sido completada con éxito.

| 8 Safe Exam Browser Installation       | – 🗆 X  | Safe Exam Browser Installation      | - |     | ×  |
|----------------------------------------|--------|-------------------------------------|---|-----|----|
| Safe Exam Browser<br>Version 3.1.1.250 |        | Safe Exam Browser                   |   |     |    |
| Setup Progress                         |        | Installation Successfully Completed |   | 1   |    |
| Processing: Safe Exam Browser (x64)    |        |                                     |   |     |    |
| •                                      |        |                                     |   |     |    |
|                                        |        |                                     |   |     |    |
|                                        |        |                                     |   |     |    |
|                                        |        |                                     |   |     |    |
|                                        |        |                                     |   |     |    |
|                                        |        |                                     |   |     |    |
|                                        |        |                                     |   |     |    |
|                                        | Cancel |                                     |   | Clo | se |

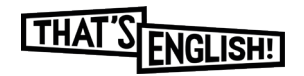

### MacOS

Accede a www.safeexambrowser.org. Haz clic en "download".

| 🏇 Safe Exam Browser                  |                                                                                                    | News                                 | About <del>-</del>                             | Alliance -                         | Download -                               | Windows -                          | macOS -                          | iOS▼                       | Support -       |
|--------------------------------------|----------------------------------------------------------------------------------------------------|--------------------------------------|------------------------------------------------|------------------------------------|------------------------------------------|------------------------------------|----------------------------------|----------------------------|-----------------|
| News                                 |                                                                                                    |                                      |                                                |                                    |                                          |                                    |                                  |                            |                 |
| English   Deutsch   Subscribe to RSS | Newsfeed   Follow SEB on Twitte                                                                                           | r                                    |                                                |                                    |                                          |                                    |                                  |                            |                 |
| News                                 | January, 1 2021                                                                                                    |                                      |                                                |                                    |                                          |                                    |                                  |                            |                 |
| About SEB                            | SEB Alliance started. From 20                                                                                             | 016-2020,                            | the success                                    | ul SEB Conso                       | rtium supported                          | financing the SI                   | EB open sourc                    | ce project.                | Due to          |
| Alliance                             | Consortium.                                                                                                    | ms, which                            | would have                                     | caused signin                      | cant auministrati                        | ve overneau, we                    | now disconti                     | inued the t                | DED             |
| Download                             | On January 1st, 2021 we start<br>of the Safe Exam Browser ope                                                             | ed the SE<br>n source p              | B Alliance ins<br>project to cor               | tead. The SEI<br>tinue its main    | 3 Alliance is the r<br>tenance, develop  | new legal entity<br>ment and supp  | which sustain<br>ort activities. | s the ongo                 | ing funding     |
| Documentation Windows                | December, 17 2020                                                                                                    |                                      |                                                |                                    |                                          |                                    |                                  |                            |                 |
| Documentation macOS                  | Safe Exam Browser 3.1.1 for<br>fixes a few issues reported by                                                             | Windows<br>the comm                  | <b>released</b> : Tl<br>unity, Please          | nis update add                     | ds new functiona<br>se notes for a list  | ity for the SEB<br>of all changes. | Server integra                   | tion with N                | loodle and      |
| Documentation iOS                    |                                                                                                    |                                      | ,                                              |                                    |                                          | 5                                  |                                  |                            |                 |
| Support                              | November 9, 2020<br>Safe Exam Browser 3.1.0 for<br>integrated browser and a first s<br>visit the release notes for a list | Windows<br>step towar<br>of all char | <b>released</b> : Tl<br>ds feature pa<br>nges. | nis feature upo<br>rity of SEB for | late adds basic s<br>r all three operati | support for SEB<br>ng systems (Wir | Server, text sendows, macO       | earch for tl<br>S and iOS) | ne<br>I. Please |
|                                      | October 16, 2020                                                                                                    |                                      |                                                |                                    |                                          |                                    |                                  |                            |                 |
|                                      | Safe Exam Browser 2.2.2 for<br>bug fixes:                                                                                 | macOS re                             | eleased. This                                  | version is a n                     | naintenance upd                          | ate for SEB 2.2.                   | 1, with some i                   | improveme                  | ents and        |

### Pulsa en el botón de descarga.

| ● ● ● 🔹 👔 curso_2021_2022_basico_a2_ × 🔞 Safe Exam B                             | rowser - Downloac x +                                                                                                    |
|----------------------------------------------------------------------------------|----------------------------------------------------------------------------------------------------|
| $\leftrightarrow$ $\rightarrow$ C $\bullet$ safeexambrowser.org/download_en.html | x 🕼 📶 🖬 🖉 S 📾 🐁 🛠 👫 E                                                                                                    |
| Safe Exam Browser                                                                | News About - Alliance - Download - Windows - macOS - iOS - Support -                                                                                                    |
|                                                                                  | macOS                                                                                                    |
|                                                                                  | Safe Exam Browser 3.0 for macOS<br>Current version of Safe Exam Browser for macOS 12, 11, 10.15, 10.14, 10.13, 10.12, 10.11<br>Build 343F. SHA1: 03a761833c4dbb808c0fb7fc3d8324b591f8435b<br>Download from GitHub project site.<br>SEB 3.0 for macOS is a major update, supporting the modern WebKit browser engine and access to camera/microphone via<br>WebRTC.                                                                                                    |
|                                                                                  | <ul> <li>Support for the modern WebKit browser engine (WKWebView), which increases performance, stability and compatibility with web applications.</li> <li>Access to camera/microphone via WebRTC on macOS 11.1 Big Sur and newer. You can use web-based video conferencing and remote proctoring solutions, as long as the requirements explained in release notes are met, so that SEB can use the modern WebView. Note: Apple currently doesn't support <i>getDisplayMedia</i> in WKWebView for screen sharing.</li> <li>Due to refactored code using newer APIs, SEB 3.0 requires macOS 10.11 or later (using the modern WebView requires macOS 10.13 or later). We recommend to only use macOS versions which still receive security updates from Apple (the three most recent, currently macOS 10.14.10.15 and 11.).</li> <li>Support for the new SEB JavaScript API for easier integration into exam solutions (currently for querying app version details, ConfigKey and BrowserExamKey security elements).</li> <li>Support for restart session (<i>Preferences/Exam/Link to quit SEB after exam/Restart instead of quitting</i>) and quit SEB/session features, which are mostly interesting for managed Macs and kiosk environments: If client settings are secure (have a quit password set), SEB was not started with a seb(s) link or .seb file and an exam session is quit, SEB is not quit (terminated), but only the exam session (SEB is restarted with client settings).</li> <li>Added setting in <i>Preferences / Security / Check full macOS version number</i> for full control about minimal allowed macOS version numbers).</li> <li>Use AAC kiosk mode only on macOS 15.4+ and 11.4+ (except 11.0 - 11.3, as there was an issue with DNS lookup. This</li> </ul> |

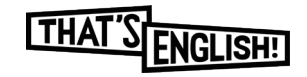

Aparecerá la siguiente página en donde, de una manera automática, se descargará un archivo .dmg.

Si no ocurre esto, actualiza la página y comprueba que el contador verde llega a 0 y se descarga el .dmg.

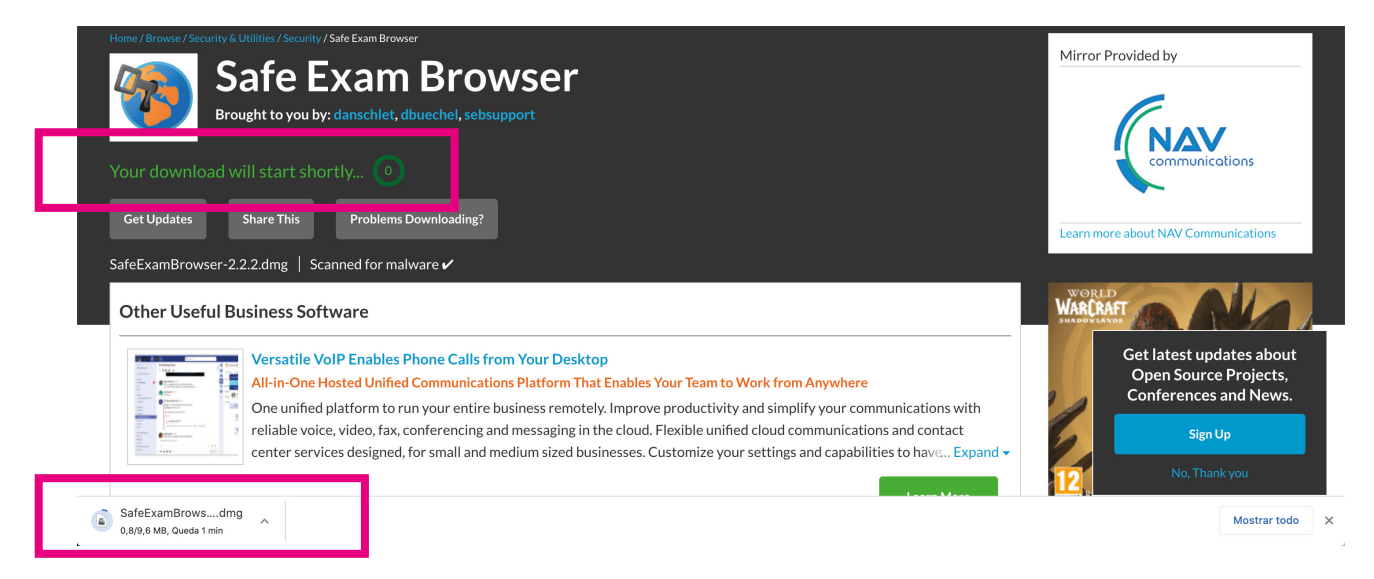

Al pulsar en el archivo descargado, aparecerá la siguiente pantalla. Arrastra Safe Exam Browser a Applications.

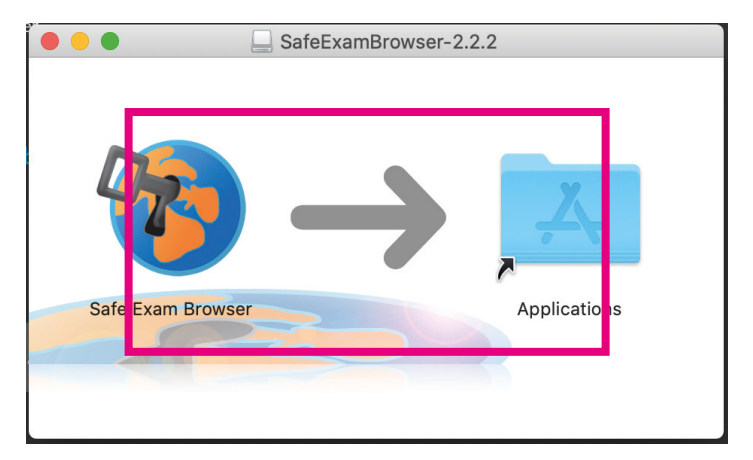

A continuación, accede a Safe Exam Browser y permite el acceso.

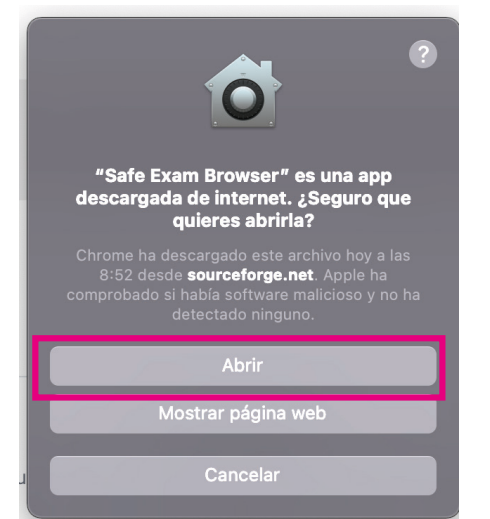

| 2  | "Safe Exam Browser" es una app descargada de<br>¿Seguro que quieres abrirla? | nternet. |
|----|------------------------------------------------------------------------------|----------|
| U. | Chrome ha descargado este archivo hoy a las 9:31 desde                       |          |

Ya estaría instalado para su uso durante el examen.